## **Student Email Instructions**

Go to: <u>www.students.pittschools.org</u> or you may go to the Parent/Student Links tab on the Hope Middle School webgage.

| Google Apps for Pitt County Schools |                                                                                                    |  |  |  |  |  |
|-------------------------------------|----------------------------------------------------------------------------------------------------|--|--|--|--|--|
| 0                                   |                                                                                                    |  |  |  |  |  |
| Sign in to manage                   | Powerful communication and collaboration tools for your organization                                                                                                    |  |  |  |  |  |
| Pitt County Schools                 | The right tools can make projects faster and easier. Whether you're working with colleagues, doing a school project, or coordinating with your group, Google Apps saves you time and trouble.                                                                                                    |  |  |  |  |  |
| Username:                           | Collaborate more effectively with shared calendar and documents                                                                                                    |  |  |  |  |  |
| @students.pittschools.org           | <ul> <li>Access your data from anywhere, even from mobile devices</li> </ul>                                                                                                    |  |  |  |  |  |
| Password:                           | No software or hardware to install and maintain                                                                                                    |  |  |  |  |  |
| Stay signed in                      | If you are a Google Apps administrator, sign in here for the control panel                                                                                                    |  |  |  |  |  |
| Sign in                             |                                                                                                    |  |  |  |  |  |
| Can't access your account?          | <b>New! One-stop information sharing with <u>Google Sites</u><br/>Building a site is as simple as editing a document, and you don't need anyone's help to get started.<br/>Check out these example sites: <u>Company intranet</u>, <u>Team project</u>, <u>Employee profile</u>, <u>Classroom</u></b> |  |  |  |  |  |

Your username is the same login that you use to login the computer – example: davisma

Your password is the same password that you use to login the computer.

It is recommended that you take the checkmark  $\sqrt{}$  out of the Stay signed in box.

The first time that you login, you will have to read and accept the terms of Google.

| Google accounts Change Language: English                                                                                                    | •                                                   |
|----------------------------------------------------------------------------------------------------|-----------------------------------------------------|
| Welcome to your new account                                                                                                    |                                                     |
| Welcome to your new account: slowinji@students.pittschools.org. Your account is compatible with nearly all Google products, but your students.pittschools.org. administrator may decide which products are enabled for your account. For tips about using your new account, visit our Help Center.                                                                                                    | org                                                 |
| Google Terms of Service                                                                                                    | <b>_</b>                                            |
| Welcome to Google! By using Google's products, software, services or web sites ("Google services"), you agree to the following terms and conditions<br>any policies, guidelines or amendments thereto that may be presented to you from time to time, including but not limited to Program Policies and Legal<br>Notices (collectively, the "Terms"). We may update the Terms in the future, and you will be able to find the most current version of this agreement at<br>http://www.google.com/a/help/intl/en/users/terms.html.                                                                                                    | , and                                               |
| 1. USE OF SERVICES<br>Google Inc., its subsidiaries and affiliated companies, including your domain administrator ("Google") offer Google services to you, provided tha<br>are of legal age to form a binding contract and are not a person barred from receiving services under the laws of the United States or other appl<br>jurisdiction. In order to access certain services, you may be required to provide current, accurate identification, contact, and other information a<br>of the registration process and/or continued use of Google services. You are responsible for maintaining the confidentiality of your account pass<br>and are responsible for all activities that occur under your account. You agree to immediately notify Google of any unauthorized use of your pass<br>or account or any other breach of security. Google cannot and will not be liable for any loss or damage arising from your failure to provide us w<br>accurate information or to keep your password secure. | tt you<br>icable<br>s part<br>word,<br>sword<br>ith |
| Type the characters you see in the picture below.                                                                                                    |                                                     |

Letters are not case-sensitive

l accept. Continue to my account. Cancel

After you have read all of the terms, you have to type the characters shown in the picture and click on the I accept. Continue to my account button.

The page will look like this:

| Googl                                                                                                    | C <sup>®</sup> Google Apps for Pitt C                                               | ounty School                         | S                                                                                                    | estudents.pittschools.org           | Ŀ                  |
|----------------------------------------------------------------------------------------------------|-------------------------------------------------------------------------------------|--------------------------------------|----------------------------------------------------------------------------------------------------|-------------------------------------|--------------------|
| Hello,                                                                                                    | . Welcome to Google A                                                               | Apps.                                | Your services                                                                                                    |                                     |                    |
| To start using y<br>share and colla<br>Apps.                                                                                            | our services, just click on the links to to borate with others in your organization | the right. Easily<br>by using Google | Monthead Section 2015 Section 2015 Section 2 | Il-time on documents, spreadsheets, |                    |
| Your IT administrator is managing user accounts. To<br>invite additional users to Google Apps, please contact<br>your IT administrator. |                                                                                     |                                      | <ul> <li>Contacts         <ul> <li>A contact manager to help your users find and organize the contacts and groups they collaborate with.</li> </ul> </li> <li>Email Improve your existing mail account with Gmail's powerful search.</li> </ul>                                                                                                    |                                     | _Click on<br>Email |
| Mail Documents Contact                                                                                                    | is more »                                                                           | Search Mai                           | I Search the Web Show search options<br>Create a filter                                                                                                    | ⊉students.pittschools.org -   🏶 🔺   |                    |
| Mail                                                                                                    | Detter Trustees Marine 10% Cher                                                     | L Niela 2D - 44 minute               |                                                                                                    |                                     | YOU WIII           |
| Contacts                                                                                                    | Rotten Tomatoes: Movies - <u>16% Shark Night 3D</u> - 41 minutes ago Web Clip C >   |                                      |                                                                                                    | likely                              |                    |
| Tasks                                                                                                    | <b>□ ▼</b> Archive Spam Delete                                                      | Move to                              | Labels V More V C                                                                                                    | 1 - 3 of 3 📕 🕨                      | nave 3             |
| Compose mail                                                                                                    | 🗄 🗖 🛱 Gmail Team                                                                    | Customize G                          | mail with colors and themes - To spice up                                                                                                    | your inbox with col Aug 24          | message            |
| Inhay (2)                                                                                                    | 🗄 🗖 🚖 Gmail Team                                                                    | Get Gmail or                         | <b>1 your mobile phone</b> - Access Gmail on yo                                                                                                    | ur mobile phone Th 🛛 🗛 🖌            | / from the         |
| Starred 🛠                                                                                                    | 🗄 🗖 😭 Gmail Team                                                                    | Get started w                        | vith Gmail - 4 things you need to know Gma                                                                                                    | il is a little bit differe Aug 24   | Gmail              |
| Important                                                                                                    |                                                                                     |                                      |                                                                                                    |                                     | Team.              |
| Sent Mail                                                                                                    |                                                                                     |                                      |                                                                                                    |                                     |                    |
| Drafts                                                                                                    |                                                                                     |                                      |                                                                                                    |                                     |                    |
|                                                                                                    |                                                                                     |                                      |                                                                                                    |                                     |                    |
| Follow up                                                                                                    |                                                                                     |                                      |                                                                                                    |                                     |                    |
| Misc                                                                                                    |                                                                                     |                                      |                                                                                                    |                                     |                    |

## Use the **Compose Mail** button to send an email.

| Mail Documents Contact | s more >udents.pirt                                                | ittschools.org - 🔅 📥                         |
|------------------------|--------------------------------------------------------------------|----------------------------------------------|
| Pitt County<br>Schools | Search Mail Search the Web Shaw xearch action x<br>Create a filter | Type the email address<br>in the <b>To</b> : |
| Mail<br>Contacts       | Send Save Now Discard                                              | e e                                          |
| Tasks                  | To:                                                                | Always include a Subject                     |
| Compose mail           | Add Coll Add Boo                                                   | in the <b>Subject</b> line                   |
| Starred 🚖              | Subject:                                                           |                                              |
| Important<br>Sent Mail |                                                                    | Click on Attach a file if                    |
| Drafts<br>Follow up    |                                                                    | email.                                       |
| Misc<br>Priority       |                                                                    |                                              |
| 3 more #               | <b>←</b>                                                           | Type your message in                         |
|                        |                                                                    | the big, white box.                          |
|                        |                                                                    | Oliak an <b>C</b> and                        |
|                        |                                                                    | Click on Send.                               |
|                        |                                                                    | Remember there are filters                   |
|                        | Send Save Now Discard                                              | set up to prevent the use of                 |
|                        |                                                                    | inappropriate language.                      |
|                        |                                                                    |                                              |

Always sign out of your account before exiting. Click on your name in the top right & click on sign out.